## Messung von Overjet und Overbite am 3D-Befund

Die Messung von horizontaler (Overjet) und vertikaler Stufe (Overbite) am virtellen segmentierten 3D-Modell entsprechend der unten angegebenen Definitionen kann im Modul Auswertung 3D mit Hilfe der WALA-Analyse für die Durchzeichnungstypen Bleibendes Gebiss 3D und Wechselgebiss 3D erfolgen.

## Overjet

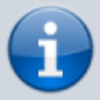

Abstand zwischen den Inzisalkanten der prominentesten oberen und unteren Schneidezähne, der die sagittale Überlappung der unteren Schneidezähne durch ihre oberen Antagonisten darstellt; senkrecht zum Zahnbogen des Unterkiefers und parallel zur Okklusionsebene gemessen.

- Durchzeichnungstyp [Bleibendes Gebiss 3D] auswählen
- [WALA]-Analyse auswählen
- Eintrag [Overjet] in der Ergebnisliste auswählen
- Referenzpunkt [Overjet Ant.] in der Ergebnisliste auswählen
- Referenzpunkt [Overjet Ant.] am Modell mit Rechtsklick digitalisieren<sup>1</sup>

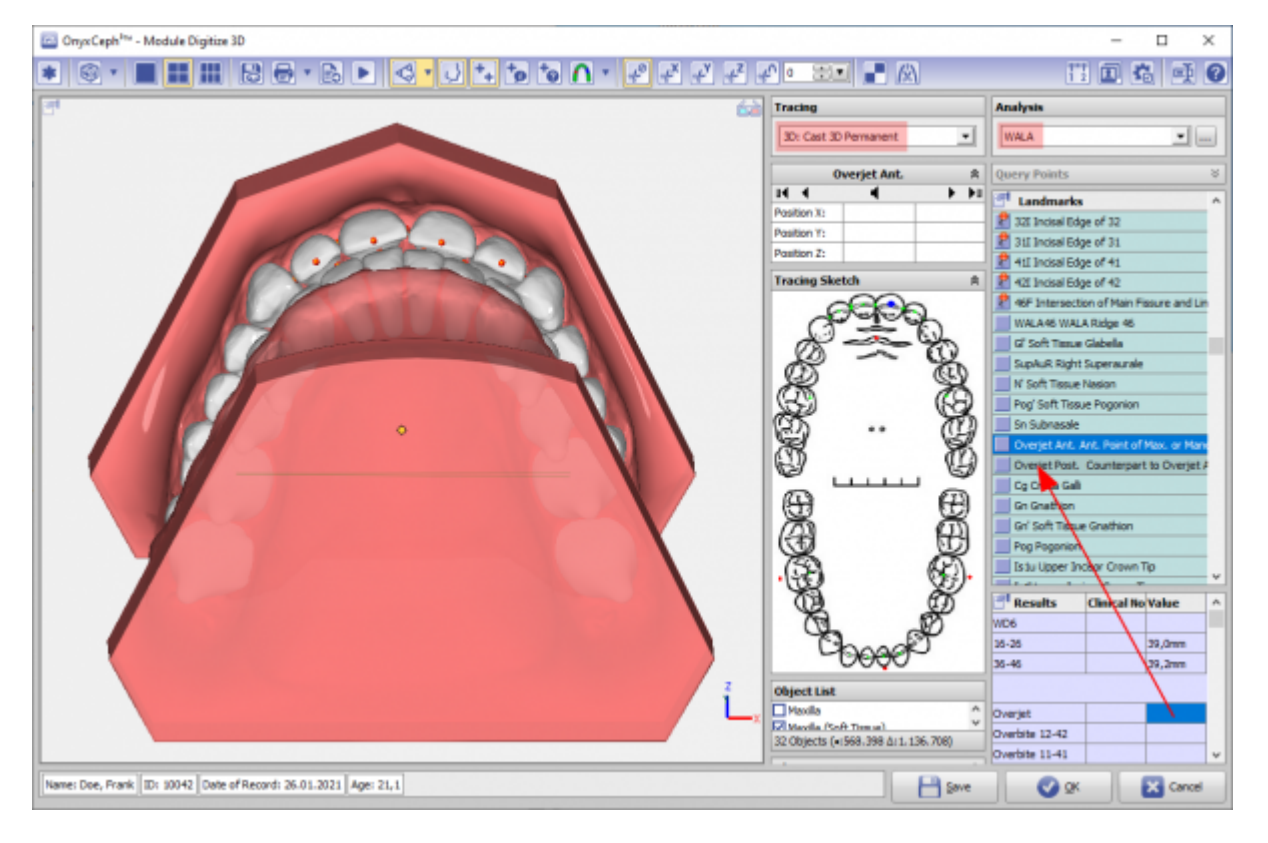

Der Referenzpunkt [Overjet Post.] wird automatisch durch senkrechte Projektion auf die Zahnbogenkurve des Unterkiefers gefunden.

Der Overjet wird dann durch Projektion in die Okklusionsebene gemessen und in der Resultattabelle angezeigt.

| Image: Construction of the state of the state of the |
|----------------------------------------------------------------------------------------------------|
| Tracing Analysis   ID: Cast 3D Permanent WHA   ID: Cast 3D Permanent WHA   ID: Cast 3D Permanent WHA   ID: Cast 3D Permanent WHA   ID: Cast 3D Permanent WHA   ID: Cast 3D Permanent WHA   ID: Cast 3D Permanent WHA   ID: Cast 3D Permanent WHA   ID: Cast 3D Permanent WHA   ID: Cast 3D Permanent WHA   ID: Cast 3D Permanent WHA   ID: Cast 3D Permanent ID: Cast 3D Permanent   ID: Cast 3D Permanent ID: Cast 3D Permanent   ID: Cast 3D Permanent ID: Cast 3D Permanent   ID: Cast 3D Permanent ID: Cast 3D Permanent   ID: Cast 3D Permanent ID: Cast 3D Permanent   ID: Cast 3D Permanent ID: Cast 3D Permanent   ID: Cast 3D Permanent ID: Cast 3D Permanent   ID: Cast 3D Permanent ID: Cast 3D Permanent   ID: Cast 3D Permanent ID: Cast 3D Permanent   ID: Cast 3D Permanent ID: Cast 3D Permanent   ID: Cast 3D Permanent ID: Cast 3D Permanent   ID: Cast 3D Permanent ID: Cast 3D Permanent   ID: Cast 3D Permanent ID: Cast 3D Permanent   ID: Cast 3D Permanent ID: Cast 3D Permanent   ID: Cast 3D Permanent ID: Cast                                                                                                    |
| Dv Cast 3D Permanent     WALA       Overjet Post.     Query Points       14     4     14       Pastion 31:     6,25     6,3 mm       Pastion 71:     0,15     0,2 mm       Pastion 72:     21,33     21,3 mm       Tracing Sketch     WILA     14                                                                                                    |
| Overjet Post.     A     Query Points       14     4     >>>     >>     >>     >>     >>     >>     >>     >>     >>     >>     >>     >>     >>     >>     >>     >>     >>     >>     >>     >>     >>     >>     >>     >>     >>     >>     >>     >>     >>     >>     >>     >>     >>     >>     >>     >>     >>     >>     >>     >>     >>     >>     >>     >>     >>     >>     >>     >>     >>     >>     >>     >>     >>     >>     >>     >>     >>     >>     >>     >>     >>     >>     >>     >>     >>     >>     >>     >>     >>     >>     >>     >>     >>     >>     >>     >>     >>     >>     >>     >>     >>     >>     >>     >>     >>     >>     >>     >>     >>     >>     >>     >>     >>     >>     >> </td                                                                                                    |
| Overjet Ant.     Id     Id                                                                                                    |
| Overjet Ant.     Position 71:     6,25     -6,3 mm     Plantine 75:     2,1,33     2,1 mm     Plantine 75:     2,1,33     2,1 mm     Plantine 75:     Plantine 75:                                                                                                    |
| Overjet Ant.     Pasition 71:     0,15     0,2mm     21 Stations Bdge or 32       Pasition 72:     21,33     21,3mm     21 Stations Bdge of 41       Tracing Sketch     21 All local Edge of 42     21 Stations Bdge of 42                                                                                                    |
| Overjet Ant. Pasitor 2: 21,33 21,3m If Prost Edge of 21   Tracing Sketch V If answer Edge of 41                                                                                                    |
| Tracing Sketch V 2 At Lindsa Edge of 42                                                                                                    |
|                                                                                                    |
| and the second second                                                                                                    |
| Object list                                                                                                    |
| V Trick                                                                                                    |
| 22 Objects (+:563.398 A: 1.126.708)                                                                                                    |
| Object Options - A N Soft Tasue Nasion                                                                                                    |
| Transmence: 0 Month Page Soft Tissue Pogonion                                                                                                    |
|                                                                                                    |
| Last (*) 120 Cherjet Ant. Ant. Point of Max. or Man                                                                                                    |
| Overjet Post. 🕑 Back Color: 346 😂 🖬 🛃 Dverjet Post. Counterpart to Dverjet                                                                                                    |
| Cip Object Out Face Cip Data Gal                                                                                                    |
| Use Texture (f available)                                                                                                    |
| Grist Tisse Gration                                                                                                    |
| View Options                                                                                                    |
| Occlusogram &                                                                                                    |
| A V A U Stream Conical Revolution                                                                                                    |
|                                                                                                    |
| 20-26 39,0mm                                                                                                    |
| 31-43 33,2mm                                                                                                    |
|                                                                                                    |
| Dverjat 2,0mm                                                                                                    |
| Overbite 12-42                                                                                                    |
| Overbite 11-41                                                                                                    |
| Name: Doe, Frank ID: 10042 Date of Record: 26.01.2021 Age: 21,1                                                                                                    |

Wenn Referenzpunkt [Overjet Post.] nicht gefunden wird, muss er mittels Rechtsklick manuell gesetzt werden. Bei negativem Überbiss wechseln Sie einfach die Reihenfolge der Referenzpunktepunkte.

## <sup>1</sup> Um den referenzpunkt korrekt setzen zu können, stellen Sie das Modell auf eine schräge Ansicht von unten ein und speichern Sie diese für die spätere Verwendung als Standardansicht [Overjet].

## Overbite

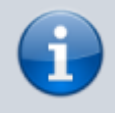

Abstand zwischen den Inzisalkanten der prominentesten oberen und unteren Schneidezähne, der die vertikale Überlappung der unteren Schneidezähne durch ihre oberen Antagonisten darstellt; parallel zur Sagittalebene senkrecht zur Okklusionsebene gemessen.

- Durchzeichnungstyp [Bleibendes Gebiss 3D] auswählen
- [WALA]-Analyse auswählen
- Eintrag [Overbite] in der Ergebnisliste auswählen
- Referenzpunkt [RMP1] in der Punkteliste auswählen
- Referenzpunkt [RMP1] am Modell mit Rechtsklick digitalisieren

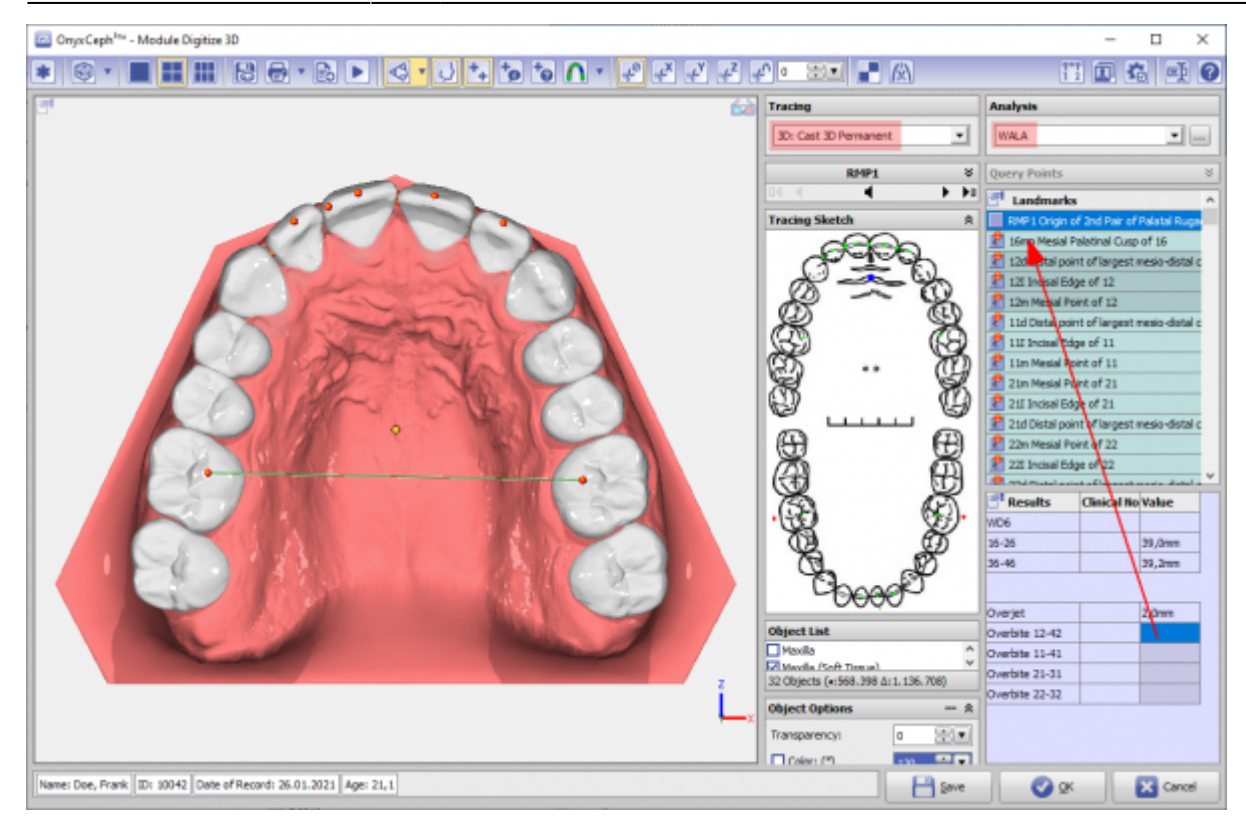

Der Überbiss wird senkrecht zur Okklusionsebene durch Abstandsprojektion in die Sagittalebene gemessen und für alle 4 Schneidezahnpaare angezeigt.

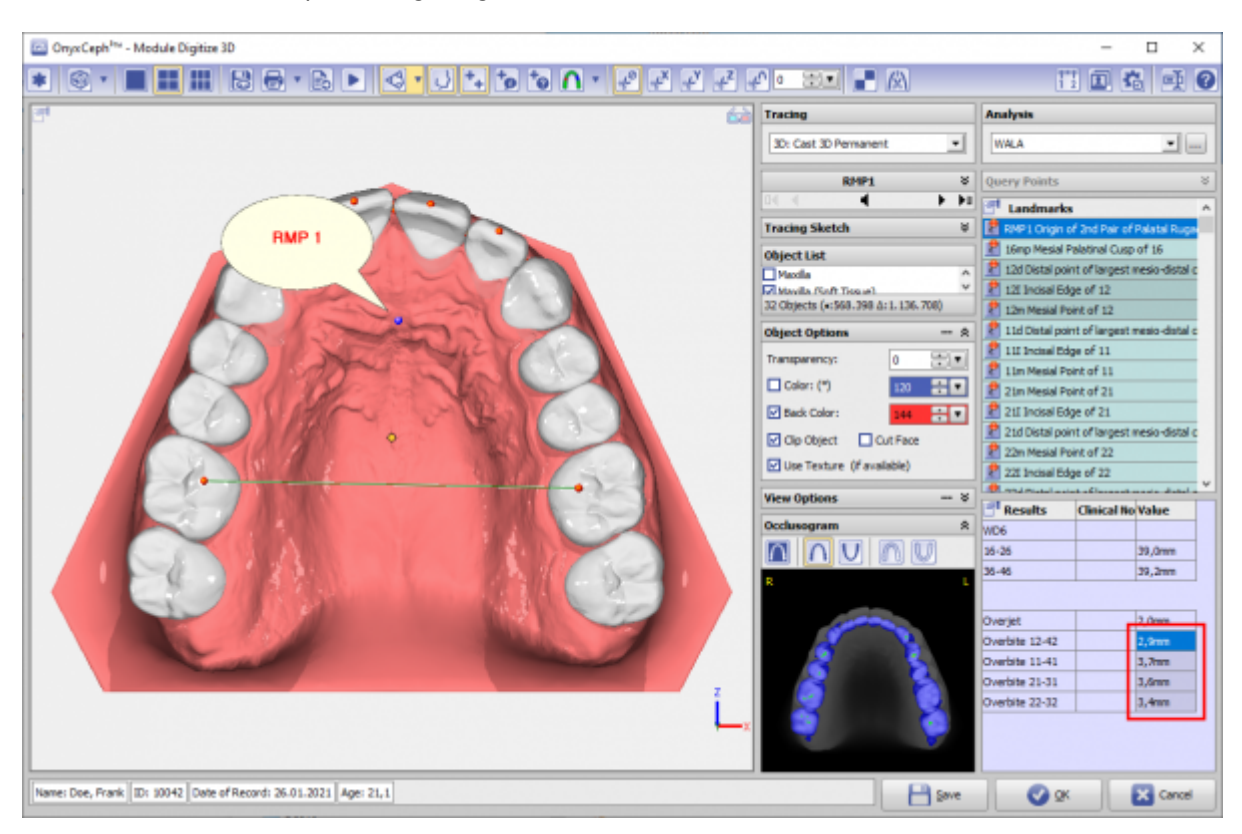

From: https://www.onyxwiki.net/ - [OnyxCeph³™ Wiki] Permanent link: https://www.onyxwiki.net/doku.php?id=ojob Last update: 2022/12/08 17:30

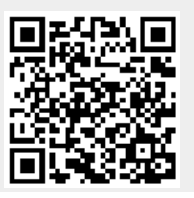